#### Sisukord

| 1. GPAIS apskaita                                                          | 3        |
|----------------------------------------------------------------------------|----------|
| Prašymas išjungti GPAIS ataskaitą                                          | 3        |
| GPAIS mokymai                                                              | 3        |
| 2. GPAIS reikalingi nustatymai                                             | 4        |
| 2.1 Asmeninio parašo generavimas                                           | 4        |
| 2.2 Transporto parametru užpildvmas                                        | 6        |
| 2.3 Prekiu korteliu duomenu lauku nildymas                                 | 0        |
| 3 GPAIS duomenu laukai                                                     | ,<br>Q   |
| 2.1 CDAIS Drokés duomonu lauksi                                            | 0        |
| 3.1. GPAIS Prekes duomenų laukai                                           | 9        |
| 3.2. GPAIS Prekinio vieneto pakuocių duomenų laukai                        | 9        |
| 3.3. GPAIS Pakuotes duomenų laukai                                         | 10       |
| 3.4. GPAIS Kiti laukai                                                     | 10       |
| 4. GPAIS ataskaita                                                         | 10       |
| 4.1. Pradžia                                                               | 10       |
| 4.2. Produktų sąrašas                                                      | 11       |
| 4.3. Žurnalas                                                              | 13       |
| 4.3.1. Žurnalo formavimas ir siuntimas                                     | 13       |
| 4.3.2. Žurnalo formavimas ir siuntimas pagal prekes tipus                  | 14       |
| 4.3.3. Detalesnės žurnalo informacijos peržiūra                            | 14       |
| 4.3.4. Mygtukas "Persiųsti įvykius su klaidomis"                           | 15       |
| 4.3.5. Išsiųsto žurnalo klaidų taisymas                                    | . 15     |
| 5. Veiklos būdai                                                           | 16       |
| 6. Parduota šalis                                                          | 17       |
| 7 Panildomi transporto parametraj                                          | 17       |
| 7. Papidolili transporto parametrar                                        | 17       |
| 7.1 Kiekis (Skaiciai po kabiello)                                          | 10       |
| 7.2 Kreditinės sąskaitos                                                   | 10       |
|                                                                            | 19       |
| 7.4 Netraukti dokumentų                                                    | 20       |
| 7.5 Prekių tipai, kuriuos netraukti į GPAIS                                | 21       |
| 7.6 Neigiami prekių priėmimai                                              | 22       |
| 7.7 Veiklos būdas                                                          | 23       |
| 7.7.1 Veiklos būdas                                                        | 23       |
| 7.7.2 Veiklos būdas                                                        | 24       |
| 7.8 Netraukti nurašymo dokumentus pagal tipus                              | 24       |
| 7.9 Gavimo būdas                                                           | 25       |
| 7.9.1 Gavimo būdo priskyrimas                                              | 25       |
| 7.9.2 Tiekėjo pirkta šalis                                                 | 26       |
| 7.10 Traukti neigiamus kiekius į žurnalą                                   | 27       |
| 8. 🗃 Dažniausiai užduodami klausimai                                       | 28       |
| 8.1. Klausimas (Prekės pavadinimas):                                       | 28       |
| 8.2. Keliu prekės korteliu sugrupavimas                                    | 29       |
| 8.3. Klausimas(svoris):                                                    | . 29     |
| 8.4. Klausimas (daugkartinėužstatinė / NEužstatinė. vienkartinėužstatinė / |          |
| NEužstatinė):                                                              | . 29     |
| 8.5. Klausimas (Duomenu importas iš Excel):                                | 30       |
| 8.6. Klausimas (Sandėlis):                                                 | 31       |
| 8.7. Klausimas (dokumentu navadinimai);                                    | 31       |
| 8 8 Klausimas (nrekių gražinimas jei gražinama kita nakuotė);              | 21<br>21 |
| σισι πιαασιπίας (μισκιά διάστημας, ίσι διάστηματια κιτα μακάρτε).          | 21       |

| 8.9. Klausimas (Kaip užpildyti elektros įrangą ir bateriją): | 32 |
|--------------------------------------------------------------|----|
| 8.10. Kokie dokumentai patenka į GPAIS                       | 32 |
| 8.11. Kokios prekės traukiamos į žurnalą?                    | 32 |
| 8.12. Kokios prekės netraukiamos į GPAIS ataskaitą?          | 33 |
| 8.13. Pakuočių rūšys (klasifikatoriai)                       | 33 |

# **1. GPAIS apskaita**

#### GPAIS funkcionalumas yra mokamas. Dėl funkcionalumo aktyvavimo ir įkainių kreipkitės į pagalba@directo.lt

GPAIS sudaro dvi dalys:

- 1. Prekių sąrašas;
- 2. Žurnalas pirktų ir parduotų prekių/pakuočių.

Directo suteikia galimybę užsipildyti prekių informaciją, kuri reikalinga GPAIS apskaitai vykdyti. Norėdami sužinoti daugiau informacijos dėl GPAIS kreipkitės į Aplinkos apsaugos agentūrą.

Iš Directo sistemos galima pateikti informaciją apie prekinius vienetus, elektroninę įrangą, bateriją bei elektros įrangą su įmontuota baterija. Dėl kitų prekių tipų pateikimo prašome kreiptis el. paštu: pagalba@directo.lt.

# Prašymas išjungti GPAIS ataskaitą

Prašymus išjungti GPAIS sistemą jūsų duomenų bazėje prašome siųsti el. paštu pagalba@directo.lt, laiške nurodant duomenų bazės(-ių) pavadinimą, kurioje reikia išjungti GPAIS ataskaitą.

Išjungus GPAIS ataskaitą duomenų bazėje dings GPAIS informacija iš prekių kortelių duomenų laukų. Taip pat bus išjungta GPAIS ataskaita.

# **GPAIS** mokymai

Directo teikia GPAIS mokymus, kurie apima šias dalis:

- Pakuočių informacijos suvedimas prekių kortelėse;
- Kaip sujungti Directo su GPAIS;
- Kaip formuoti ir pateikti:
  - Pakuočių informaciją,
  - Žurnalo informaciją.

Directo nekonsultuoja GPAIS klausimais. Directo gali tik padėti ir nurodyti, kur įvesti reikalingą informaciją. Dėl klausimų, kokia informacija turi būti supildyta, reikia kreiptis į GPAIS. Daugiau informacijos galite rasti: https://www.gpais.eu/gpais-naujienos.

# 2. GPAIS reikalingi nustatymai

## 2.1 Asmeninio parašo generavimas

Norint atsisiųsti asmeninį parašą ir įsikelti į Directo Jums reikia:

- 1. Prisijungti prie GPAIS: https://www.gpais.eu/.
- 2. Pasirenkate "VVS Sąsaja" iš vartotojo meniu:

| stravimas A       | tliekų darytojai 🗸 🗸           | ۹ |
|-------------------|--------------------------------|---|
|                   | Pakeisti atstovaujamą subjektą |   |
|                   | Subjekto informacija           |   |
| lontaktinė infori | Naudotojo informacija          |   |
|                   | VVS Sąsaja                     |   |
|                   | Pranešimai                     |   |
|                   | Apklausos                      |   |
|                   | Atsijungti                     |   |
|                   |                                |   |

3. Spaudžiate ant "Sutarties sąlygos", uždedate varnelę ant "Su sutarties sąlygomis susipažinau" ir spaudžiate mygtuką TVIRTINTI.

| VVS Sąsaj                               | a <u>Sutarties sąlygos</u> Nustatymai Duomenų importas Importo rezultatai Pagalba                                                                                                    |
|-----------------------------------------|----------------------------------------------------------------------------------------------------|
| Sutarties                               | s sąlygos                                                                                                    |
| Prašau suteikti in<br>Sutinku integraci | ntegracinę prieigą duomenų perdavimui iš verslo valdymo sistemos (VVS) į Vieningą gaminių, pakuočių ir atliekų apskaitos informacinę sistemą (GPAIS).<br>Inės prieigos pagalba perduoti duomenis į GPAIS ir atsakau, kad iš VVS į GPAIS perketti duomenys yra teisingi ir tikslūs. |
| Su sutarties se                         | alvqomis susipažinau                                                                                                    |
|                                         | Tvirtinti                                                                                                    |

4. Spaudžiate ant "Nustatymai" bei "Generuoti naują" ir susikuriate skaitmeninį sertifikatą.

|                            |                                      | Self and          |                  |                    |         |
|----------------------------|--------------------------------------|-------------------|------------------|--------------------|---------|
| VVS Sąsaja                 | Sutarties sąlygos                    | <u>Nustatymai</u> | Duomenų importas | Importo rezultatai | Pagalba |
| Nustatymai                 |                                      |                   |                  |                    |         |
| Asmeninio parašo būsena    | •                                    |                   |                  |                    |         |
| Asminis parašas sugen      | ertuoas.                             |                   |                  |                    |         |
| Generuoti naują            | ]                                    |                   |                  |                    |         |
| Verslo valdymo sistemos IF | <sup>o</sup> adresų sąrašas <b>*</b> |                   |                  |                    |         |
| 90.190.150.21              | .2                                   |                   |                  |                    |         |
| Saugoti Atšaukti           |                                      |                   |                  |                    |         |

Jums atsisiųs zip failas, kurį reikės išsiarchyvuoti.

Taip pat šiame puslapyje, laukelyje - Verslo valdymo sistemos IP adresų sąrašas, nurodykite - 90.190.150.212 ir išsaugokite.

5. Kai išsiarchyvuosite failus, Jums reikės Directo sistemoje susikurti pirkėjo kortelę pavadinimu GPAIS.

Eikite Bendras  $\rightarrow$  Dokumentai  $\rightarrow$  Pirkėjai ir spauskite F2-naujas.

Būtina užpildyti:

- Kodas pirkėjo kodas (GPAIS);
- Pavadinimas pirkėjo pavadinimas.

| Uždaryti Nau<br>apžvelgti įvyl | ujas Kopiju<br>kis įvykiai (0 | oti Atnaujinti Na  | ikinti Išsaugoti I | El. paštas Spausdinti  | I F << >> Büklė: Rodyti (pasirinkite veiksmą) ▼ |
|--------------------------------|-------------------------------|--------------------|--------------------|------------------------|-------------------------------------------------|
| Bendra info                    | rmacija                       | Kontaktai 🔘 Klasės | Veiksmai           | Pataisymai O Pakeitima | ai O Transportas                                |
| Kodas G                        | PAIS                          | Klasė              | Objektas           | Büklé                  | è Patvirtinas Uždarytas                         |
| Pavadinimas G                  | PAIS                          |                    |                    | Tipas                  | s Imoné 🔻                                       |
| Gatve                          |                               |                    |                    | Pristatymo pavadinimas | 5                                               |
| Miestas                        |                               |                    |                    | Pristatymo gatvė       | â                                               |
| Pašto kodas                    |                               |                    |                    | Pristatymo miestas     | 8                                               |
| Apskritis                      |                               |                    | *                  | Pristatymo valstybė    | à                                               |
| Šalis                          |                               |                    |                    | Veikla                 | 3                                               |
| Atstovas                       |                               | Telefona           | 8                  | Sut. tipas             | 8                                               |

Užpildžius būtinus laukelius spauskite mygtuką IŠSAUGOTI.

6. Pirkėjo kortelėje spauskite ant prisegtuko ikonėlės ir įkelkite atsisiųstus failus iš GPAIS sistemos (žingsnių eigą žr. žemiau paveiksliuke).

| Uždaryti Naujas Kopiju<br>ančesteti bodos DV2010                 | et Almayint Naton Essaget E. pettes Speciality                                                                                                    | 🚺 F 🤐 55 Dúklé: Rodyti (pasirinkite veikama) 🔻                                                                                                    | 2                                                                            | <b>^</b>                                              |                            |                               |
|------------------------------------------------------------------|----------------------------------------------------------------------------------------------------|----------------------------------------------------------------------------------------------------|------------------------------------------------------------------------------|-------------------------------------------------------|----------------------------|-------------------------------|
| <ul> <li>Bendra informacija</li> </ul>                           | r<br>d IEVA: Prisegtukai - Pirkėjai - GRAIS - Google Chrome                                                                                                    | 1.                                                                                                    | -                                                                            |                                                       |                            |                               |
| Pavadinimas GPAIS<br>Gatvé<br>Miestas                            | Prisegtukai - Pirkėjai - GPAIS                                                                                                    | Distance.                                                                                                    |                                                                              |                                                       | ülymai<br>skymai<br>caitos |                               |
| Apskritis<br>Šalis                                               | Prisegtukar Choose File to file chosen                                                                                                    | C Open                                                                                                    |                                                                              |                                                       | 1                          | ×                             |
| Atstovas                                                         | Aprašymas                                                                                                    | ← → × ↑ → This PC → Desktop → gpaisAsmeninisParasas (1)<br>Occurring ▼ New folder                                                                                                    | )                                                                            |                                                       | ~ 0                        | Search gpaisAsmeninisParasa P |
| EL postas<br>Pastaba<br>Nuolaida %<br>Pirkėjo kortelė            | 5.         Presson           Priseghakai         Priseghakas Aprašymas Dydis, Priseghjas Duta.         10 09 2010 14 57:20 2           Marina         1.5% META         10 09 2010 14 57:20 2         10 09 2010 14 57:20 2           Marina         0.334 META         10 09 2010 14 57:20 2         10 09 2010 14 57:20 2           Viseghame         0.014 META         10 09 2010 14 57:20 2         10 09 2010 14 57:20 2 | Desktop # Name     Downloads #     Downloads #     Downloads #     Downloads #     Dictures #     ABBYY e FormFit     EENDRAS                                                                                                    | Date modified<br>9/10/2018 2:55 PM<br>9/10/2018 2:55 PM<br>9/10/2018 2:55 PM | Type<br>File<br>Micro oft Publis<br>File<br><b>3.</b> | Size                       | 2 KB<br>1 KB                  |
| Pard. vadybininkas META<br>PVM zona Vidinis<br>Laiškas - pestaba |                                                                                                    | Control of the system  PERSONALAS  ConcDrive  Display="2"> ConcDrive  ConcDrive ConcDrive ConcDrive Conc |                                                                              |                                                       |                            |                               |
| Paskutinį kartą išsaugojo: ME                                    |                                                                                                    | Documents                                                                                                    |                                                                              |                                                       |                            |                               |
| Tipas 7                                                          |                                                                                                    | This PC  Network  File name                                                                                                    |                                                                              |                                                       |                            | Al files v                    |
| •                                                                |                                                                                                    |                                                                                                    |                                                                              |                                                       | 4.                         | Open 🔻 Cancel                 |

Įkėlus failus į pirkėjo kortelės prisegtuką spauskite mygtuką IŠSAUGOTI.

lkeltų failų klaidų pranešimus matys asmuo, kurio parašu naudojantis buvo įkelti failai į GPAIS.

#### 2.2 Transporto parametrų užpildymas

GPAIS sistemoje supildžius visą kontaktinę informaciją Pagalbos skiltyje atsiranda "Vartotojų atstovaujamų subjektų srautų registracijos sąrašas".

Paspaudus ant šios nuorodos Jums atsisiųs failas su prekių registracijos ID.

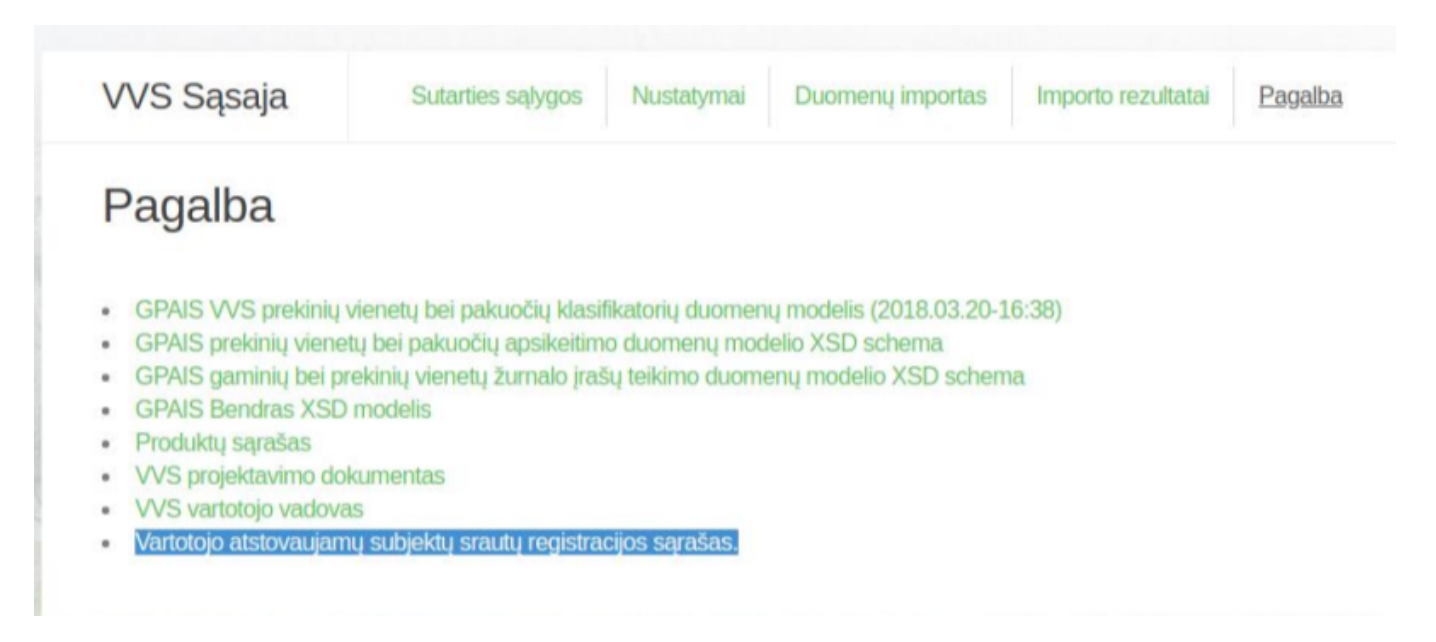

Išsaugotame Excel faile pirmame stulpelyje "Registracijos ID" rasite informaciją apie ID:

| D | 19 * :          | X 🗸 fx           |                    |                               |               |                     |           |              |   |
|---|-----------------|------------------|--------------------|-------------------------------|---------------|---------------------|-----------|--------------|---|
|   | A               | в                | с                  | D                             | E             | F                   | G         | н            | 1 |
| 1 | Column1 🗾       | Column2 📃 💌      | Column3 🗾 💌        | Column4 🗸                     | Column5 🚽 💌   | Column6 🔹           | Column7 💌 | Column8 🗾 💌  |   |
| 2 | RegistracijosID | RegistravimoData | IsregistravimoData | SrautoPavadinimas             | SubjektoKodas | SubjektoPavadinimas | Būsena    |              |   |
| з | 2221            | 2018-02-01       |                    | ALYVOS(AL)                    | 111111111     | Įmonė""             | UAB       | REGISTRUOTAS |   |
| 4 | 2222            | 2018-02-01       |                    | BATERIJOS_AKUMULIATORIAI(BA)  | 111111111     | Įmonė""             | UAB       | REGISTRUOTAS |   |
| 5 | 2223            | 2018-02-01       |                    | APMOKESTINAMIEJI_GAMINIAI(AG) | 111111111     | Įmonė""             | UAB       | REGISTRUOTAS |   |
| 6 | 2224            | 2018-06-15       |                    | PAKUOTES(PA)                  | 111111111     | Įmonė""             | UAB       | REGISTRUOTAS |   |
| 7 |                 |                  |                    |                               |               |                     |           |              |   |
| 8 |                 |                  |                    |                               |               |                     |           |              |   |

Prekių registracijos ID Jums reikės įrašyti į Directo.

Eikite NUSTATYMAI  $\rightarrow$  Bendri nustatymai  $\rightarrow$  Transporto parametrai.

#### TIPAS - GPAIS.

Paspaudus ant kodo atsidarys naujas langas, kuriame į laukelį ,,Parametras1" įrašysite registracijos ID.

| Transport parameters                       |                      |                       |              |                                                         |
|--------------------------------------------|----------------------|-----------------------|--------------|---------------------------------------------------------|
| ATIDARYTIn: >                              | F2-Naujas Peržiūrėti |                       |              | Ellutès: 500 > « < 1/1 >                                |
| NR. ^                                      | TIPAS                | KODAS                 | PARAMETRAS 1 | PARAMETRAS 2                                            |
| ٩                                          | gpais                | ٩                     | Q            | ۹                                                       |
| 9                                          | GPAIS                | prekinisVienetas      | 2224         | Parametras 1 laukelyje reikia nurodyti registracijos ID |
| 10                                         | GPAIS                | apmokestinamasGaminys | 2223         | Parametras 1 laukelyje reikia nurodyti registracijos ID |
| 11                                         | GPAIS                | alyvosGaminys         | 2221         | Parametras 1 laukelyje reikia nurodyti registracijos ID |
| 12                                         | GPAIS                | baterija              | 2222         | Parametras 1 laukelyje reikia nurodyti registracijos ID |
| 13                                         | GPAIS                | elektroninelranga     |              | Parametras 1 laukelyje reikia nurodyti registracijos ID |
| 14                                         | GPAIS                | transportoPriemone    |              | Parametras 1 laukelyje reikia nurodyti registracijos ID |
| 15                                         | GPAIS                | pakuote               |              | Parametras 1 laukelyje reikia nurodyti registracijos ID |
| SĄSAJA VEIKSMAS<br>NR. Atidaryti dokumentą |                      |                       |              | Eilutès: 500 > 《 < 1/1 >                                |

Directo sistemoje kodas: prekinisVienetas atitinka "Vartotojų atstovaujamų subjektų srautų registracijos sąrašas "kodą "PAKUOTES(PA)".

Iš Directo sistemos galima pateikti informaciją apie prekinius vienetus, elektroninę įrangą, bateriją bei elektros įrangą su įmontuota baterija. Dėl kitų prekių tipų pateikimo prašome kreiptis el. paštu: pagalba@directo.lt.

#### 2.3 Prekių kortelių duomenų laukų pildymas

Directo sistemoje prekių kortelėse reikia užpildyti GPAIS duomenų laukus, iš kurių bus generuojama GPAIS duomenų failai.

| Prideu laukai                                          |                                       |            |
|--------------------------------------------------------|---------------------------------------|------------|
| Tipas                                                  | Turinys                               | Parametras |
| GPAIS Prekes tipas 🗸 🗸                                 |                                       |            |
| GPAIS Prekes pavadinimas 🗸 🗸                           | ]                                     |            |
| GPAIS Prekes svoris (kiekis Tonomis)                   | ]                                     |            |
| GPAIS Preke pradeta Tiekti Nuo 🗸                       | ]                                     |            |
| GPAIS Preke: ar buitine yranga ?                       | · · · · · · · · · · · · · · · · · · · |            |
| GPAIS preke: baterijos rušis                           | · · · · · · · · · · · · · · · · · · · |            |
| GPAIS Preke: chemine sudetis                           | · · · · · · · · · · · · · · · · · · · |            |
| GPAIS Preke: ar baterija imontuota ?                   | · · · · · · · · · · · · · · · · · · · |            |
| GPAIS Prekes klasifikacija 🗸 🗸                         | · · · · · · · · · · · · · · · · · · · |            |
| GPAIS PrekinisVienetas Pakuotes tipas                  | ×                                     |            |
| GPAIS PrekinisVienetas Pakuotes: Organizacijos kodas 🗸 | · · · · · · · · · · · · · · · · · · · |            |
| GPAIS PrekinisVienetas Pakuotes: Pakuotes kodas        | ]                                     |            |
| GPAIS PrekinisVienetas Pakuotes: pakuociu skaicius     | ]                                     |            |
| GPAIS PrekinisVienetas Pakuotes: Pradeta Tiekti Nuo 🗸  | ]                                     |            |
| GPAIS PrekinisVienetas Pakuotes: Tiekta Iki            | ]                                     |            |
| GPAIS Pakuotes tipas 🗸 🗸                               |                                       |            |
| GPAIS Pakuotes pavadinimas 🗸 🗸                         | ]                                     |            |
| GPAIS Pakuotes kategorija                              | · · · · · · · · · · · · · · · · · · · |            |
| GPAIS Pakuotes rušis 🗸 🗸                               | · · · · · · · · · · · · · · · · · · · |            |
| GPAIS Pakuote: kiekis pakuoteje                        | ]                                     |            |
| GPAIS Pakuote: Ar perdirbama ?                         | ✓                                     |            |
| GPAIS Pakuote: Ar vienkartine ?                        | ✓                                     |            |
| GPAIS Pakuote: Svoris                                  |                                       |            |
| GPAIS Pakuote: Pradeta Tiekti Nuo 🗸                    |                                       |            |
| GPAIS Pakuote: Tiekta Iki                              |                                       |            |
|                                                        |                                       |            |

Jei prekių kortelėse nematote šių laukų, informuokite Directo, kad Jums suinstaliuotų GPAIS modulį Jūsų naudojamoje duomenų bazėje. Užklausą dėl GPAIS naudojimo prašome atsiųsti el. paštu pagalba@directo.lt.

# 3. GPAIS duomenų laukai

Prekės kortelėje bus įkeltos 4 grupės duomenų laukų:

- Prekės duomenų laukai
- Prekinio vieneto pakuočių duomenų laukai
- Pakuotės duomenų laukai
- Kiti duomenų laukai

Duomenų laukus privaloma pildyti nuo viršaus žemyn. Jeigu kitame pasirinkime yra tik NENAUDOJAMA pasirinkimas, tuomet renkamės jį.

| Prideti laukai                         |   |                  |   |   |            |
|----------------------------------------|---|------------------|---|---|------------|
| Tipas                                  |   | Turinys          |   |   | Parametras |
| GPAIS Prekes tipas                     | ~ | prekinisVienetas | ~ |   |            |
| GPAIS Prekes pavadinimas               | ~ |                  |   |   |            |
| GPAIS Prekes svoris (kiekis Tonomis)   | ~ |                  |   |   |            |
| GPAIS Preke pradeta Tiekti Nuo         | ~ |                  |   |   |            |
| GPAIS Preke: ar buitine yranga ?       | ~ | nenaudojama      | ~ |   |            |
| GPAIS preke: baterijos rušis           | ~ | nenaudojama      | ~ |   |            |
| GPAIS Preke: chemine sudetis           | ~ | nenaudojama      | ~ |   |            |
| GPAIS Preke: ar baterija imontuota ?   | ~ | nenaudojama      | ~ |   |            |
| GPAIS Prekes klasifikacija             | ~ | nenaudojama      | ~ | • |            |
| CDAIS Drokinia//ianotos Dokustos tinos |   |                  |   |   |            |

Vienai prekei maksimaliai galima aprašyti 3 skirtingus prekės tipus ir 4 pakuotes. Jeigu yra poreikis dėl daugiau pakuočių, tuomet prašome kreiptis el. paštu: pagalba@directo.lt.

## 3.1. GPAIS Prekės duomenų laukai

Vienai prekėi galima aprašyti iki 3 prekės tipų: GPAIS prekės tipas2, GPAIS prekės tipas, GPAIS prekės tipas3.

- GPAIS prekės tipas čia pasirenkame, kokį prekės tipą GPAIS sistemoje priskirti šiai prekei.
- GPAIS Prekės pavadinimas čia galima nurodyti prekės pavadinimą, koks bus siunčiamas į GPAIS sistemą. Pavadinimas bus sutrumpintas iki 100 simbolių. Jeigu laukelis bus neužpildytas, pavadinimą Directo paims iš prekės kortelės laukelio PAVADINIMAS.
- GPAIS Prekės svoris (kiekis Tonomis) čia nurodome prekės svorį Tonomis.
- GPAIS prekė pradėta Tiekti Nuo šiame laukelyje spaudžiame dešinį pelės klavišą ir kalendoriuje pasirenkame datą, kada ši prekė pradėta tiekti. (Šį laukelį Directo gali užpildyti automatiškai, skaityti žemiau apie GPAIS ataskaitos funkcijas).
- GPAIS Prekė ar buitinė įranga? šiame laukelyje tam tikriems prekės tipams reikia pasirinkti, ar prekės yra buitinė įranga.
- GPAIS Prekė: baterijos rūšis šiame laukelyje baterijoms nurodoma baterijos rūšis.
- GPAIS Prekė: cheminė sudėtis šiame laukelyje baterijoms reikia pasirinkti cheminę sudėtį.
- GPAIS Prekė: ar baterija įmontuota? šiame laukelyje baterijoms reikia nurodyti, ar ji yra įmontuota.
- GPAIS Prekės klasifikacija šiame laukelyje nurodome prekės klasifikaciją.

# 3.2. GPAIS Prekinio vieneto pakuočių duomenų laukai

Šie duomenų laukai pildomi TIK prekės tipui - Prekinisvienetas ir jeigu pakuotė yra užstatinė.

- GPAIS Prekinis vienetas Pakuotės tipas čia renkamės pakuotės tipą;
- GPAIS Prekinis vienetas Pakuotės: Organizacijos kodas čia nurodomas pakuotės organizacijos kodas, jį reikia nurodyti kitame laukelyje, stulpelyje - parametras;

| Pridėti laukai                                         |                                         |            |
|--------------------------------------------------------|-----------------------------------------|------------|
| Tipas                                                  | Turinys                                 | Parametras |
| GPAIS Prekes tipas                                     | r prekinisVienetas 🗸                    |            |
| GPAIS Prekes pavadinimas                               | •                                       |            |
| GPAIS Prekes svoris (kiekis Tonomis)                   | •                                       |            |
| GPAIS Preke pradeta Tiekti Nuo                         | •                                       |            |
| GPAIS Preke: ar buitine yranga ?                       | nenaudojama 🗸                           |            |
| GPAIS preke: baterijos rušis                           | nenaudojama 🗸                           |            |
| GPAIS Preke: chemine sudetis                           | nenaudojama 🗸                           |            |
| GPAIS Preke: ar baterija imontuota ?                   | nenaudojama 🗸                           |            |
| GPAIS Prekes klasifikacija                             | nenaudojama 🗸                           |            |
| GPAIS PrekinisVienetas Pakuotes tipas                  | vienkartineUzstatinePakuote 🗸           |            |
| GPAIS PrekinisVienetas Pakuotes: Organizacijos kodas 💊 | Nurodyti Organizacijos koda kitame la 🗸 |            |
| GPAIS PrekinisVienetas Pakuotes: Pakuotes kodas        | 1                                       |            |
| ODAIO Deskiste Viscostes Delevates as levels shelder   |                                         |            |

 GPAIS Prekinis vienetas Pakuotės: Pakuotės kodas - čia nurodome pakuotės kodą, pvz.: PET pirminė - 17

Stiklinė pirminė - 11

Metalinė pirminė - 14

Stikl. pirminė pak. naud. - 31

- Stiklinė pirminė 11
- GPAIS Prekinis vienetas Pakuotės: Pakuočių skaičius čia nurodome pakuočių skaičių;
- GPAIS Prekinis vienetas Pakuotės: Pradėta tiekti nuo šiame laukelyje spaudžiame dešinį pelės

klavišą ir kalendoriuje pasirenkame datą, kada ši pakuotė pradėta tiekti;

 GPAIS Prekinis vienetas Pakuotės: Tiekta iki - šiame laukelyje spaudžiame dešinį pelės klavišą ir kalendoriuje pasirenkame datą, kada ši pakuotė baigta tiekti.

## 3.3. GPAIS Pakuotės duomenų laukai

Pakuotėms yra sukurtos 4 skiltys, t. y. galima prekei užpildyti iki 4 skirtingų pakuočių. Jeigu reikia daugiau, tuomet informuokite Directo kolektyvą, kad jums sukurtų papildomus duomenų laukus.

- GPAIS Pakuotės tipas šiame laukelyje pasirenkame pakuotės tipą;
- GPAIS Pakuotės pavadinimas čia nurodome pakuotės pavadinimą;
- GPAIS kategorija šiame laukelyje pasirenkame pakuotės kategoriją;
- GPAIS pakuotės rūšis šiame laukelyje pasirenkame pakuotės rūšį;
- GPAIS Pakuotė: kiekis pakuotėje čia nurodome, koks yra prekių kiekis pakuotėje;
- GPAIS Pakuotė: Ar perdirbama? čia nurodome, ar pakuotė perdirbama;
- GPAIS Pakuotė: Ar vienkartinė? čia nurodome, ar pakuotė vienkartinė, ar daugkartinė;
- GPAIS Pakuotė: svoris šiame laukelyje nurodome pakuotės svorį tonomis;
- GPAIS Pakuotė: pradėta tiekti nuo šiame laukelyje spaudžiame dešinį pelės klavišą ir kalendoriuje pasirenkame datą, kada ši pakuotė pradėta tiekti;
- GPAIS Pakuotė: tiekta iki šiame laukelyje spaudžiame dešinį pelės klavišą ir kalendoriuje pasirenkame datą, kada ši pakuotė baigta tiekti.

## 3.4. GPAIS Kiti laukai

- GPAIS Pakuotė: gavimo būdas šiame laukelyje pasirenkamas "pagaminta", tuomet kai prekės pakuotė yra neįvežta, o pagaminta;
- GPAIS: grąžinama prekė nurodome prekės kodą kurios prekės kortelės informacija bus naudojama prekės grąžinimo metu.

# 4. GPAIS ataskaita

GPAIS ataskaitą galite rasti: PAGRINDINIS MENIU  $\rightarrow$  SANDĖLIS  $\rightarrow$  Ataskaitos  $\rightarrow$  GPAIS ataskaita.

#### 4.1. Pradžia

Kai atsisiunčiate sertifikatą iš GPAIS sistemos ir įsikeliate į Directo sistemą, tuomet GPAIS ataskaitoje laukelyje "Ataskaitos veiksmas" pasirenkate "Testas" ir spaudžiate mygtuką ATASKAITA.

Susiformavus ataskaitai, spauskite mygtuką "Testas":

| 2025/07/29 05:22          |                  | 11                                  | 1. GPAIS apskaita |        |     |
|---------------------------|------------------|-------------------------------------|-------------------|--------|-----|
| Nuo: 1.01.2019            | iki:             | iki: 30.01.2019 Ataskaitos veiksmas |                   | Testas | Pre |
| Kaip įsikelti sertifikatą | skaitykite čia   | ? WIKI GPAIS a                      | prašymas          |        |     |
| Įkėlus sertifikatą, testu | i atlikti spausl | kite šį mygtuką  🌲                  | Testas            |        |     |

Atlikta

Gausite atsakymą, kad sertifikatas yra testuojamas ir ataskaitą reikia atnaujinti po 10 minučių.

| Nuo:   | 1.01.2019                             | iki:        | 30.01.2019                           | Ataskaitos veiksmas: | Testas |
|--------|---------------------------------------|-------------|--------------------------------------|----------------------|--------|
|        |                                       |             |                                      |                      |        |
| Kaip   | o įsikelti sertifikatą skaitykite     | e čia       | ? WIKI GPAIS aprašyma                | as                   |        |
| Vyk    | sta sertifikato testavimas: <u>Iv</u> | <u>ykis</u> | <u>1053</u> . Už 10 min atnaujinkite | ataskaita.           |        |
| Atlikt | a i iii                               |             |                                      |                      |        |

Jei testas buvo sėkmingas, ataskaitoje matysite "SĖKMINGAS":

| Nuo:   | 1.01.2019                               | iki: | 30.01.2019 | Ataskaitos veiksmas: | Testas | 1 |
|--------|-----------------------------------------|------|------------|----------------------|--------|---|
| Ser    | tifikato testa <mark>SĖKMINGAS</mark> - |      | Testas     |                      |        |   |
| Atlikt | а                                       |      |            |                      |        |   |

Šį veiksmą reikia atlikti vieną kartą, norint įsitikinti, kad GPAIS sertifikatas į Directo įkeltas teisingas.

## 4.2. Produktų sąrašas

Norint įkelti produktų sąrašą, reikia pasirinkti Ataskaitos veiksmas: ProduktuSarasas.

- Prekių filtravimas laukelyje "Prekės":
  - Įrašius žodį "all" Jums rodys visas prekes;
  - Paspaudus du kartus prekę galėsite pasirinkit iš sąrašo;
  - Jeigu norite filtruoti konkrečias prekes:
    - Įrašykite prekių kodus per kablelį (pvz. 001,002,003 ir t.t.);

 Paspaudus du kartus, atsidariusiame sąraše laikant "Ctrl" klavišą klaviatūroje galite žymėti kelias prekes iš karto.

Prekių kodus rašyti per kablelį be TARPŲ.

- Prekės tipas:
  - Pasirenkamas vienas prekės tipas, kuriam norime formuoti ataskaitą.
- GPAIS Prekės būklė:
  - Yra du pasirinkimai: "Pateikta" ir "Nepateikta".

Pagal šiuos požymius galima atsifiltruoti prekių sąrašą su prekių informacija, kurios buvo pateiktos arba dar nepateiktos į GPAIS sistemą.

• Duomenų pateikimas į GPAIS:

| Nuc: 1.01.2018             | 2018 ikt 17.01.2019 Ataskaitos veiksmas: ProduktuSarasas Prekės: all |                                   |                            |  | prekinisVienetas                                                                                                  | GPAIS Prekės būklė: |                        | ATASKAITA |
|----------------------------|----------------------------------------------------------------------|-----------------------------------|----------------------------|--|----------------------------------------------------------------------------------------------------|---------------------|------------------------|-----------|
| Perketti prekes j GPAIS si | stemą 🔹 Pażymati preł                                                | es kaip primtes į GPAIS sistemą 💼 | Užpidyti pradeta TiektiNuo |  | prekinisVienetas<br>apmokestinamasGaminys<br>alyvosGaminys<br>baterija<br>elektroninelranga<br>transportoPriemone |                     | pateikta<br>Nepateikta |           |

Norėdami produktų sąrašą pateikti į GPAIS sistemą spauskite "Perkelti prekes į GPAIS sistemą". Informaciją, ar sėkmingai buvo įkeltas failas bei galimas klaidas, rasite prisijungus prie GPAIS sistemos.

| GII registracija | GII apskaita Atliekų tvarkytojai C | GII organizacija Užstato administravimas | Atliekų darytojai Veiklos doku            | mentai Vardas Pavardė               |
|------------------|------------------------------------|------------------------------------------|-------------------------------------------|-------------------------------------|
|                  |                                    |                                          |                                           | Pakeisti atstovaujamą subjektą      |
| Duomenų importa  | as 3. Importo rezultatai Pagalba   |                                          |                                           | Subjekto informacija                |
|                  |                                    |                                          |                                           | Naudotojo informacija VVS Sasaja 2. |
|                  |                                    |                                          |                                           | Pranešimai                          |
|                  | Duomenys                           | Eiga                                     | Būsena                                    | Apklausos                           |
|                  | Prekiniai vienetai                 | Apdorotas                                | Pabaigtas su klaidomis. Klaidų skai<br>6  | Atsijungti                          |
|                  | Prekiniai vienetai                 | Apdorotas                                | Pabaigtas su klaidomis. Klaidų skai<br>6  | čius: Ataskaita                     |
|                  | Prekiniai vienetai                 | Apdorotas                                | Pabaigtas su klaidomis. Klaidų skai<br>2  | čius: Ataskaita 4.                  |
|                  | Žurnalo įrašai                     | Apdorotas                                | Pabaigtas su klaidomis. Klaidų skai<br>10 | čius: Ataskaita                     |
|                  | Žurnalo įrašai                     | Apdorotas                                | Pabaigtas su klaidomis. Klaidų skai<br>13 | čius: Ataskaita                     |
|                  | Žumalo įrašai                      | Apdorotas                                | Pabaigtas be klaidų.                      |                                     |

Įsitikinę, kad informacija sėkmingai įkelta į GPAIS, ataskaitoje "GPAIS ataskaita" pasirinkę lygiai tokius pačius filtrus kaip ir siuntimo metu, spaudžiame **"Pažymėti prekes kaip priimtas į GPAIS** sistemą".

"Pažymėti prekes kaip priimtas į GPAIS sistemą" spaudžiama tik patikrinus GPAIS sistemoje, ar

informacija tikrai įkelta sėkmingai.

Informaciją apie priimtas/nepriimtas prekes galite stebėti ataskaitoje stulpelyje "GPAIS BŪKLĖ":

- Jei paspaudėte "Pažymėti prekes kaip priimtas į GPAIS sistemą" atsiras žalios spalvos burbuliukas su data;
- Jei "Pažymėti prekes kaip priimtas į GPAIS sistemą" nebuvo paspausta ties prekėmis, kurioms šis požymis nebuvo taikomas, burbuliukas bus raudonos spalvos.

| GPAIS BŪKLĖ                                       | Prekės tipas     |  |                                  |               |
|---------------------------------------------------|------------------|--|----------------------------------|---------------|
| <ul> <li>2018-10-</li> <li>04 20:02:53</li> </ul> | prekinisVienetas |  | Dažai<br>automob                 | iliams        |
| <ul> <li>2018-10-</li> <li>05 14:36:11</li> </ul> | prekinisVienetas |  | Dažai<br>automob                 | iliams        |
| •                                                 | prekinisVienetas |  | Dažai<br>automob                 | iliams        |
| •                                                 | prekinisVienetas |  | Dažai<br>automob                 | iliams        |
| •                                                 | prekinisVienetas |  | Dažai<br>automob                 | iliams        |
| •                                                 | prekinisVienetas |  | Techninia<br>skysčiai<br>automob | ai<br>viliams |
| •                                                 | prekinisVienetas |  | Techninia<br>skysčiai<br>automob | ai<br>viliams |
|                                                   |                  |  |                                  |               |

Jei prekės kortelėje nebus užpildytas duomenų laukas ,,pradetaTiektiNuo", tuomet šioje ataskaitoje paspaudus **"Užpildyti pradetaTiektiNuo"** Directo automatiškai užpildys prekės duomenų lauką.

Prekės duomenų lauko ,,pradetaTiektiNuo, data bus paimama iš prekės istorijos, kada prekė pirma karta buvo užpajamuota sistemoje.

# 4.3. Žurnalas

#### 4.3.1. Žurnalo formavimas ir siuntimas

Atsidarome GPAIS ataskaitą: SANDĖLIS → ATASKAITOS → GPAIS ataskaitą

- Parenkame "Nuo:" "Iki:" laikotarpį;
- Ties "Ataskaitos veiksmas" nurodome "Suminis\_žurnalas";
- Spaudžiame "Ataskaita";

• Suformavus ataskaitą spaudžiama "Perkelti žurnalą į GPAIS sistemą".

|       | Žurnal                      | as k   | bus formu              | ojamas v             | visiems p                 | orek    | ių tipams. |               |                  |                     |         |
|-------|-----------------------------|--------|------------------------|----------------------|---------------------------|---------|------------|---------------|------------------|---------------------|---------|
| From: | 1.03.2019                   | Until: | 26.03.2019             | Ataskaitos veiksmas: | Suminis_žurnalas          | Prekès: |            | Prekês tipas: | prekinisVienetas | GPAIS Prekės būklė: | ATASKAI |
|       |                             |        |                        |                      | Testas<br>ProduktuGarasas |         |            |               |                  |                     |         |
| •     | Perkelti žurnalą į GPAIS si | stemą  | 🗲 Persiųsti įvykius su | klaidomis            | Suminis_2umalas           |         |            |               |                  |                     |         |
|       |                             |        |                        |                      |                           |         |            |               |                  |                     |         |
|       |                             |        |                        |                      |                           |         |            |               |                  |                     |         |

Negalima trinti sukurtų įvykių. Kiekvienas įrašas turi savo eilės numerį - ID. Jei įvykis bus ištrintas, formuojant žurnalą sistema antrą kartą išsiųs įrašą į GPAIS sistemą su tokiu pačiu ID, kuris jau egzistuoja. Duomenys nebus priimti.

#### 4.3.2. Žurnalo formavimas ir siuntimas pagal prekes tipus

Directo taip pat suteikia galimybę teikti prekių žurnalus į GPAIS pagal prekes tipą. Pasirenkame kokį tipą norime teikti ir spaudžiame "Perkelti žurnalą į GPAIS sistemą.

| Nuo: ( | 1.09.2023                    | iki: 01.09.2023      | Ataskaitos veiksm  | as: Suminis_žurnalas | Prekes:       | Prekes tipas: baterija | GPAIS Prekes buk   | e: ATASKAITA        |        |
|--------|------------------------------|----------------------|--------------------|----------------------|---------------|------------------------|--------------------|---------------------|--------|
| ۵      | Perkelti žurnalą į GPAIS sis | temą 🌾 Persiųsti įvy | ykius su klaidomis |                      |               |                        |                    |                     |        |
| lvykis | produktotipas                | pirktaSalis          | parduodtaSalis     | registracijosld      | produktoKodas | tiekimoRinkaiData      | gavimoBudas        | veiklosBudas        | kiekis |
|        | baterija                     | PL                   | LT                 | 13931                | MW7.2-12L     | 2023-09-01             | CL140:1:2017-02-22 | CL118:DP:2016-12-07 | 1.00   |
|        | baterija                     | PL                   | LT                 | 13931                | MWL20-12      | 2023-09-01             | CL140:1:2017-02-22 | CL118:DP:2016-12-07 | 10.00  |
|        |                              |                      |                    |                      |               |                        |                    |                     |        |

Jeigu pateikėte žurnalą pagal prekių tipus, tada negalite teikti vieno bendro t.y. kai prekes tipas neužpildytas, nes sudubliuosite informaciją.

| 400: 01.0 | 9.2023 iki: 01.09.20                                                                                   | 23 At                                  | taskaitos veiksmas: Sumin                       | nis_žurnalas Pre                                    | ikes:                                                                | Prekes tipa <mark>s:</mark> apmokestinamasGa                                            | GPAIS Prekes bukle:                                                                                                    | ATASKAITA                                                                                                    |                                                |
|-----------|----------------------------------------------------------------------------------------------------|----------------------------------------|-------------------------------------------------|-----------------------------------------------------|----------------------------------------------------------------------|-----------------------------------------------------------------------------------------|----------------------------------------------------------------------------------------------------|----------------------------------------------------------------------------------------------------|------------------------------------------------|
| Peri      | kelti žurnalą į GPAIS sistemą 🛛 🥕 P                                                                    | ersiųsti įvykius su klaid              | lomis                                           |                                                     |                                                                      |                                                                                         |                                                                                                    |                                                                                                    |                                                |
| lvykis    | produktotipas                                                                                          | pirktaSalis                            | parduodtaSalis                                  | registracijosld                                     | produktoKodas                                                        | tiekimoRinkaiData                                                                       | gavimoBudas                                                                                                    | veiklosBudas                                                                                                    | kiekis                                         |
|           | apmokestinamasGaminys                                                                                  | PL                                     | ιτ                                              |                                                     | 022903                                                               | 2023-09-01                                                                              | CL140:1:2017-02-22                                                                                                    | CL118:DP:2016-12-07                                                                                                    | 8.00                                           |
| Nuo: 01.0 | J9.2023 iki: 01.09.20                                                                                  | 023 A                                  | taskaitos veiksmas: Sumi                        | nis_žurnalas Pre                                    | ekes:                                                                | Prekes tipas:                                                                           | GPAIS Prekes bukle:                                                                                                    | ATASKAITA                                                                                                    |                                                |
|           |                                                                                                    |                                        |                                                 |                                                     |                                                                      |                                                                                         |                                                                                                    |                                                                                                    |                                                |
| Per       | kelti žurnalą į GPAIS sistemą 🥻 🖡                                                                      |                                        |                                                 | _                                                   |                                                                      |                                                                                         |                                                                                                    |                                                                                                    |                                                |
|           |                                                                                                    | ersiųsti įvykius su klai               | domis                                           |                                                     |                                                                      |                                                                                         |                                                                                                    |                                                                                                    |                                                |
| lvykis    | produktotipas                                                                                          | pirktaSalis                            | domis<br>parduodtaSalis                         | registracijosId                                     | produktoKodas                                                        | tiekimoRinkaiData                                                                       | gavimoBudas                                                                                                    | veiklosBudas                                                                                                    | kieki                                          |
| lvykis    | produktotipas<br>apmokestinamasGaminys                                                                 | pirktaSalis<br>PL                      | domis<br>parduodtaSalis<br>LT                   | registracijosId                                     | produktoKodas<br>022903                                              | <b>tiekimoRinkaiData</b><br>2023-09-01                                                  | gavimoBudas<br>CL140:1:2017-02-22                                                                                         | veiklosBudas<br>CL118:DP:2016-12-07                                                                                             | <b>kieki</b> :<br>8.00                         |
| lvykis    | <b>produktotipas</b><br>apmokestinamasGaminys<br>baterija                                              | PL<br>PL                               | parduodtaSalis<br>LT<br>LT                      | registracijosId<br>13931                            | produktoKodas<br>022903<br>MW7.2-12L                                 | <b>tiekimoRinkaiData</b><br>2023-09-01<br>2023-09-01                                    | gavimoBudas<br>CL140:1:2017-02-22<br>CL140:1:2017-02-22                                                                   | <b>veiklosBudas</b><br>CL118:DP:2016-12-07<br>CL118:DP:2016-12-07                                                               | kieki<br>8.00<br>1.00                          |
| lvykis    | <b>produktotipas</b><br>apmokestinamasGaminys<br>baterija<br>baterija                                  | PL<br>PL<br>PL                         | domis<br>parduodtaSalis<br>LT<br>LT<br>LT       | registracijosld<br>13931<br>13931                   | produktoKodas<br>022903<br>MW7.2-12L<br>MWL20-12                     | <b>tiekimoRinkaiData</b><br>2023-09-01<br>2023-09-01<br>2023-09-01                      | gavimoBudas<br>CL140:1:2017-02-22<br>CL140:1:2017-02-22<br>CL140:1:2017-02-22                                             | veiklosBudas<br>CL118:DP:2016-12-07<br>CL118:DP:2016-12-07<br>CL118:DP:2016-12-07                                               | kieki<br>8.00<br>1.00<br>10.00                 |
| lvykis    | produktotipas<br>apmokestinamasGaminys<br>baterija<br>baterija<br>prekinisVienetas                     | PL<br>PL<br>PL<br>PL                   | domis<br>ParduodtaSalis<br>LT<br>LT<br>LT       | registracijosid<br>13931<br>13931<br>13932          | produktoKodas<br>022903<br>MW7.2-12L<br>MWL20-12<br>022903           | tiekimoRinkaiData<br>2023-09-01<br>2023-09-01<br>2023-09-01<br>2023-09-01               | gavimoBudas<br>CL140:1:2017-02-22<br>CL140:1:2017-02-22<br>CL140:1:2017-02-22<br>CL140:1:2017-02-22                       | veiklosBudas<br>CL118:DP:2016-12-07<br>CL118:DP:2016-12-07<br>CL118:DP:2016-12-07<br>CL118:DP:2016-12-07                        | kieki<br>8.00<br>1.00<br>10.00<br>8.00         |
| lvykis    | produktotipas<br>apmokestinamasGaminys<br>baterija<br>baterija<br>prekinisVienetas<br>prekinisVienetas | PL<br>PL<br>PL<br>PL<br>PL<br>PL<br>PL | domis<br>ParduodtaSalis<br>LT<br>LT<br>LT<br>LT | registracijosid<br>13931<br>13931<br>13932<br>13932 | produktoKodas<br>022903<br>MW7.2-12L<br>MWL20-12<br>022903<br>022964 | tiekimoRinkaiData<br>2023-09-01<br>2023-09-01<br>2023-09-01<br>2023-09-01<br>2023-09-01 | gavimoBudas<br>CL140:1:2017-02-22<br>CL140:1:2017-02-22<br>CL140:1:2017-02-22<br>CL140:1:2017-02-22<br>CL140:1:2017-02-22 | veiklosBudas<br>CL118:DP:2016-12-07<br>CL118:DP:2016-12-07<br>CL118:DP:2016-12-07<br>CL118:DP:2016-12-07<br>CL118:DP:2016-12-07 | kieki<br>8.00<br>1.00<br>10.00<br>8.00<br>5.00 |

#### 4.3.3. Detalesnės žurnalo informacijos peržiūra

Galima pasitikrinti iš kokių dokumentų atkeliauja informacija į suminį žurnalą.

• Suformavus suminį žurnalą galime pasižiūrėti iš kokių dokumentų yra nurodytas kiekis;

| 2025/0      | 7/29 05:22                   |                                |                          | 15/33                           | 15/33               |           |                     |  |
|-------------|------------------------------|--------------------------------|--------------------------|---------------------------------|---------------------|-----------|---------------------|--|
| Nue: 104200 | 9 ki 1.04.2019               | Ataskaitos veiksmas            | Suminis_zurnalas Prekės: | Prekės tipas: prekinis Vienetas | GPAIS Prekés büklé: | ATASKAITA |                     |  |
| A Perkel    | i žumalą į GPNIS sistemą 🛛 🔸 | Persiųsti įvykius su klaidomis |                          |                                 |                     |           |                     |  |
|             |                              |                                |                          |                                 |                     |           | kiekis bykio raktas |  |
|             | 12345                        | PR00022                        | 2019-04-01               | C1.140.1.2017-02-22             | CL118/EV/2016-12-07 |           | 2 20190401_20190401 |  |
|             |                              |                                |                          |                                 |                     |           |                     |  |

- Laukelyje "Prekės" įrašykite prekės kodą;
- Spauskite "Ataskaita";
- Gausite rezultatą išskaidytą pagal dokumentus:

o Stulpelyje "Kiekis" matysite, koks kiekis imamas iš šio dokumento;

o Stulpelyje "Dokumento Nr." matysit, koks tai dokumentas ir jo numerį, pvz. "ARVE1900030" – "ARVE" – sąskaita, "1900030" – sąskaitos numeris.

| Nuo: 1.04 | 2019  | lk: 104.2019 | Ataskaitos veiksmas: Sun | inis_turnalas Prekės: PR00 | 022 Prekés típas prek | inisVienetas GPV   | 3=14                                                                                                    |
|-----------|-------|--------------|--------------------------|----------------------------|-----------------------|--------------------|----------------------------------------------------------------------------------------------------|
|           |       |              |                          |                            |                       | kiekis dokumentoNe | large second second second second second second second second second second second second second second second |
|           | 12345 | PR00022      | 2019-04-01               | CL140:1:2017-02-22         | CL118:EV:2016-12-07   | 1 ARVE1900030      | PR00022_CL1401:2017-02-22_CL118/EV/2016-12-07_20190401_20190401                                                |
|           | 12345 | PR00022      | 2019-04-01               | CL140:12017-02-22          | CL118/EV/2016-12-07   | 1 ARVE1900031      | PR00022_CL1401:2017-02-22_CL118/EV/2016-12-07_20190401_20190401                                                |
|           |       |              |                          |                            |                       |                    |                                                                                                    |

Daugiau informacijos, koks tai dokumentas skaitykite "Dažniausiai užduodami klausimai" 7.6. Klausimas (dokumentų pavadinimai).

Informacija galima matyti prekės lygmenyje. Prekes galima išvardinti per kablelį "PR00022,PR00023".

#### 4.3.4. Mygtukas "Persiųsti įvykius su klaidomis"

Šį mygtuką spaudžiame, jei po 15 minučių prisijungus prie GPAIS sistemoje nematome išsiųsto žurnalo įvykių, nors Directo sistemoje įvykiai pažymėti kaip išsiųsti.

Jei išsiųstiems įvykiams buvo grąžinta klaida "Incorrect time" arba "Password expired", paspaudus šį mygtuką visi įrašai su šiomis klaidomis bus pakartotinai siunčiami į GPAIS.

#### 4.3.5. Išsiųsto žurnalo klaidų taisymas

Jei pateiktame žurnale pastebėjote, kad yra klaidų, greičiausias būdas jas ištaisyti yra prisijungus prie GPAIS sistemos ir pakoreguoti kiekį.

Klaidų taisymas Directo sistemoje:

- Prisijungus prie GPAIS sistemos būtinai ištrinkite visus įrašus;
- Atitvirtinkite dokumentus ir juos pakoregavus vėl patvirtinkite;
- Formuokite naują žurnalą.

# 5. Veiklos būdai

Suminiame žurnale Directo veiklos būdus parenka pagal logiką:

- Tikrinamas prekės kortelės domenų laukas Prekės objektas (kodas PACK\_0BJ), jeigu reikšmė yra Daugkartinė pakuotė ir dokumentas yra nurašymas nuo sandėlio, tuomet priskiriamas veiklos būdas CL118:EV:2016-12-07 Išvežimas iš LR vidaus rinkos
- Tikrinamas prekės klasės kodas, jeigu jis sutampa su transporto parametro kodas -Nurasymo\_dokumentas laukelyje Parametras 2 nurodytu kodu, ir dokumentas yra nurašymas nuo sandėlio, ir sandėlio kodas sutampa su transporto parametro kodas -Nurasymo\_dokumentas laukelyje Parametras 1 esančiu kodu, tuomet priskiriamas veiklos būdas CL118:SS:2016-12-07 Sunaudojimas savo reikmėms
- 1. Tikrinama ar dokumentas yra pardavimo sąskaita, tuomet veiklos būdas imamas iš sandėlio kortelės duomenų lauko **GPAIS: Veikos būdas** (kodas VEIKLOS\_BUDAS)
- 1. Tikrinama prekės pakuočių rūšis. Jeigu bent vienam duomenų lauke *GPAIS Pakuotes rusis* yra viena iš šių reikšmių:
- CL130:061:2022-01-01/Stiklinė pirminė sunaudota savoms reikmėms,
- CL130:062:2022-01-01/Plastikinė pirminė sunaudota savoms reikmėms,
- CL130:063:2022-01-01/Metalinė (aliuminio) pirminė sunaudota savo reikmės,
- CL130:064:2022-01-01/Metalinė (juodųjų metalų) pirminė sunaudota savo reikmės,
- CL130:065:2022-01-01/Popierinė (kartoninė) pirminė sunaudota savoms reikmėms,
- CL130:066:2022-01-01/Kita pirminė sunaudota savoms reikmėms,
- CL130:067:2022-01-01/PET pirminė sunaudota savoms reikmėms,
- CL130:068:2022-01-01/Medinė pirminė sunaudota savoms reikmėms,
- CL130:069:2022-01-01/Kombinuota pirminė sunaudota savoms reikmėms,
- CL130:071:2022-01-01/Stiklinė antrinė (tretinė) sunaudota savoms reikmėms,
- CL130:072:2022-01-01/Plastikinė antrinė (tretinė) sunaudota savoms reikmėms,
- CL130:073:2022-01-01/Metalinė (aliuminio) antrinė (tretinė) sunaudota savo reikmėms,
- CL130:074:2022-01-01/Metalinė (juodųjų metalų) antrinė (tretinė) sunaudota savo reikmėms,
- CL130:075:2022-01-01/Popierinė (kartoninė) antrinė (tretinė) sunaudota savoms reikmėms,
- CL130:076:2022-01-01/Kita antrinė (tretinė) sunaudota savoms reikmėms,
- CL130:077:2022-01-01/PET antrinė (tretinė) sunaudota savoms reikmėms
- CL130:078:2022-01-01/Medinė antrinė (tretinė) sunaudota savoms reikmėms,
- CL130:079:2022-01-01/Kombinuota antrinė (tretinė) sunaudota savoms reikmėms.

Veiklos būdas bus CL118:SS:2016-12-07 Sunaudojimas savo reikmėms.

4. Vėliau tikrinama pirkėjo kortelėje nurodytą PVM zoną. Jei bus parinkta viena iš šių PVM zonų:

- 1 ES viduje;
- 2 EKSPORTAS;
- 3 ES viduje 2;
- 4 ES viduje 3,

Formuojant žurnalą veiklos būdą - **CL118:EV:2016-12-07 Išvežimas iš LR vidaus rinkos** Directo sistema pažymės automatiškai.

5. Visais kitais atvejais bus priskirtas veiklos būdas CL118:DP:2016-12-07 Didmeninė prekyba.

– Norint priskirti kitą veiklos būdą, galima sukurti transporto parametrą. Skaityti 6.7 punktą.

# 6. Parduota šalis

Pardavimo šalis užpildoma, jeigu:

- Dokumentas yra sąskaita reikšmė imama iš pirkėjo kortelės šalis
- Dokumentas yra nurašymas ir prekės kortelės duomenų lauko Prekės objektas (kodas -PACK\_0BJ) reikšmė yra Daugkartinė pakuotė reikšmė imama iš transporto parametro kodas
   KODAS - SALES\_COUNTRY laukelio PARAMETRAS 1

# 7. Papildomi transporto parametrai

Visi transporto parametrai kuriami:

NUSTATYMAI  $\rightarrow$  BENDRI NUSTATYMAI  $\rightarrow$  TRANSPORTO PARAMETRAI

# 7.1 Kiekis (skaičiai po kablelio)

Į GPAIS galima teikti kiekį iki 6 skaičių po kablelio.

- TIPAS GPAIS
- "KODAS QuantityDecimalPlaces
- "PARAMETRAS 1" įrašome, kiek skaičių po kablelio traukiama į suminį žurnalą (nuo 0 iki 6).

| GPAIS        |                                                                                             |
|--------------|---------------------------------------------------------------------------------------------|
| TIPAS        | GPAIS                                                                                       |
| KODAS        | QuantityDecimalPlaces                                                                       |
| PARAMETRAS 1 | 2                                                                                           |
| PARAMETRAS 2 |                                                                                             |
| PARAMETRAS 3 |                                                                                             |
| PARAMETRAS 4 |                                                                                             |
| APRAŠYMAS    | "PARAMETRAS 1" įrašome kiek skaičių po kablelio traukiama į suminį<br>žurnalą (nuo 0 iki 6) |

#### 7.2 Kreditinės sąskaitos

Directo sistemoje yra galimybė pasikeisti nustatymus taip, kad grąžintą kiekį sumuotų prie parduoto ir į GPAIS sistemą įkeltų galutinį rezultatą.

!

Grąžinimai turi būti įvesti per kreditines pardavimo sąskaitas. Pvz.

- Parduota buvo: 200 vnt.
- Grąžinta: 100 vnt.
- Į žurnalą kelsis: 200 100 = 100 vnt.

Jei norite, kad į žurnalą būtų sumuojama kreditinių pardavimo sąskaitų informacija, Jums reikia susikurti naują transporto parametrą su šiais požymiais:

- TIPAS GPAIS;
- KODAS NegativeInvoices;
- "PARAMETRAS 1" NO; reikia įrašyti NO, jeigu norite, kad į žurnalą imtų neigiamus pardavimo sąskaitų kiekius.

| GPAIS        |                                                                                                    |  |
|--------------|----------------------------------------------------------------------------------------------------|--|
| TIPAS        | GPAIS                                                                                                    |  |
| KODAS        | NegativeInvoices                                                                                                   |  |
| PARAMETRAS 1 | NO                                                                                                    |  |
| PARAMETRAS 2 |                                                                                                    |  |
| PARAMETRAS 3 |                                                                                                    |  |
| PARAMETRAS 4 |                                                                                                    |  |
| APRAŠYMAS    | Parametras 1 laukelyje reikia nurodyti NO, jeigu reikia kad į<br>žurnalą imtų neigiamus pardavimo sąskaitų kiekius |  |

Jeigu nebus įvesto šio parametro, kreditinių sąskaitų kiekis bus traukiamas į apskaitą su gavimo būdų - CL140:3:2017-02-22::Susigražinta

# 7.3 Lietuviški tiekėjai

Directo sistemoje suteikiama galimybė į GPAIS sistemą kelti ir Lietuvos tiekėjų informaciją.

Šių tiekėjų kodus reikia nurodyti transporto parametre:

- TIPAS GPAIS;
- "KODAS" SpecSuppliers;
- "PARAMETRAS 1" per kablelį išvardinkite tiekėjų kodus, kurių informacija turi patekti į GPAIS sistemą;

#### GPAIS

| TIPAS        | GPAIS                                                               |           |   |
|--------------|---------------------------------------------------------------------|-----------|---|
| KODAS        | SpecSuppliers                                                       |           |   |
| PARAMETRAS 1 | 01T,O2T                                                             |           |   |
| PARAMETRAS 2 |                                                                     |           |   |
| PARAMETRAS 3 |                                                                     |           |   |
| PARAMETRAS 4 |                                                                     |           |   |
| APRAŠYMAS    | Parametras 1 laukelyje reikia nurodyti tiekėjų kodus, a<br>kableliu | tskiriant | 1 |

## 7.4 Netraukti dokumentų

Transporto parametre galime nurodyti, kad į GPAIS nebūtų traukiami išvardinti dokumentai.

- TIPAS GPAIS;
- KODAS GPAIS\_NOT\_DOC;
- "PARAMETRAS 1" per kablelį išvardiname dokumentus, kurie nebus traukiami į GPAIS ataskaitą.
- ARVE sąskaitos dokumentas;
- MAHA nurašymo dokumentas;
- LINV inventorizacijos dokumentas;
- LAH pristatymo dokumentas;
- SIS prekių priėmimo dokumentas;
- **TAG** grąžintų prekių dokumentas.

| TIPAS        | GPAIS                                                                               |
|--------------|-------------------------------------------------------------------------------------|
| KODAS        | GPAIS_NOT_DOC                                                                       |
| PARAMETRAS 1 | LINV,ARVE,TAG                                                                       |
| PARAMETRAS 2 |                                                                                     |
| PARAMETRAS 3 |                                                                                     |
| PARAMETRAS 4 |                                                                                     |
| APRAŠYMAS    | "PARAMETRAS 1" - išvardiname dokumentus,kurie nebus<br>traukiami į GPAIS ataskaitą. |

#### 7.5 Prekių tipai, kuriuos netraukti į GPAIS

Prekių tipus, kurių informacija neturi būti keliama į GPAIS, jei prekės buvo importuotos į Lietuvą ir eksportuotos į užsienio šalis, reikia nurodyti transporto parametre:

- TIPAS GPAIS;
- KODAS NO\_SALE\_FOR\_EU;
- "PARAMETRAS 1" per kablelį išvardinkite prekių tipus, pvz.:
- 1. alyvosGaminys,
- 2. apmokestinamasGaminys,
- 3. baterija,
- 4. elektroninelranga,
- 5. prekinisVienetas,
- 6. transportoPriemone

| GPAIS        |                                                                                                    |
|--------------|----------------------------------------------------------------------------------------------------|
| TIPAS        | GPAIS                                                                                                    |
| KODAS        | NO_SALE_FOR_EU                                                                                                    |
| PARAMETRAS 1 |                                                                                                    |
| PARAMETRAS 2 |                                                                                                    |
| PARAMETRAS 3 |                                                                                                    |
| PARAMETRAS 4 |                                                                                                    |
| APRAŠYMAS    | "PARAMETRAS 1" - per kablelį išvardinkite prekių tipus, pvz.:<br>alyvosGaminys,<br>apmokestinamasGaminys,<br>baterija,<br>elektronineIranga,<br>prekinisVienetas,<br>transportoPriemone |

I

Tikrinama pirkėjo kortelėje nurodyta šalis.

## 7.6 Neigiami prekių priėmimai

Gali patekti neigiami prekių priėmimai, jeigu priėmimo tiekėjo kodas nurodytas transporto parametre:

- TIPAS GPAIS
- KODAS NegativeStockReceipts
- "PARAMETRAS 1" laukelyje reikia nurodyti tiekėjo kodus, kurių neigiami prekių priėmimai bus įskaičiuoti į kiekį.

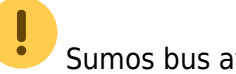

Sumos bus atvaizduojamos teigiamos.

| GPAIS        |                                                                                                    |
|--------------|----------------------------------------------------------------------------------------------------|
| TIPAS        | GPAIS                                                                                                    |
| KODAS        | NegativeStockReceipts                                                                                             |
| PARAMETRAS 1 | 01Т,02Т                                                                                                    |
| PARAMETRAS 2 |                                                                                                    |
| PARAMETRAS 3 |                                                                                                    |
| PARAMETRAS 4 |                                                                                                    |
| APRAŠYMAS    | "PARAMETRAS 1" - per kablelį išvardinkite tiekėjų kodus, kurių<br>informacija turi patekti į GPAIS sistemą.<br>// |

#### 7.7 Veiklos būdas

#### 7.7.1 Veiklos būdas

Jeigu norite pakeisti Didmeninės prekybos veiklos būdą, galite sukurti transporto parametrą:

- Tipas GPAIS
- Kodas VEIKLOSBUDAS
- Parametras 1 nurodomi dokumentų tipo kodai:
  - ARVE sąskaitos dokumentas;
  - MAHA nurašymo dokumentas;
  - LINV inventorizacijos dokumentas;
  - LAH pristatymo dokumentas;
  - **SIS** prekių priėmimo dokumentas;
  - **TAG** grąžintų prekių dokumentas.
- Parametras 2 nurodomas vienas iš šių veiklos būdų:
  - Didmenine prekyba
  - Išvežimas iš LR vidaus rinkos per treciuosius asmenis
  - Išvežimas iš LR vidaus rinkos
  - Mažmenine prekyba
  - Nuotoline prekyba
  - Prekyba LR vidaus rinkai
  - Sunaudojimas savo reikmems

| GPAIS        |                            |  |
|--------------|----------------------------|--|
| TIPAS        | GPAIS                      |  |
| KODAS        | VEIKLOSBUDAS               |  |
| PARAMETRAS 1 | ARVE,LAH                   |  |
| PARAMETRAS 2 | Sunaudojimas savo reikmems |  |
| PARAMETRAS 3 |                            |  |
| PARAMETRAS 4 |                            |  |
| APRAŠYMAS    |                            |  |

#### 7.7.2 Veiklos būdas

Jei norite, kad tam tikrų sandėlių pardavimams būtų priskiriamas tam tikras veiklos būdas, tuomet sandėlio kortelės duomenų lauke **Veiklos būdas** (kodas - veiklos\_budas) nurodykite reikiamą veiklos būdą ir tuomet tokio sandėlio pardavimo sąskaitoms bus priskiriamas nuorodytas veiklos būdas.

#### 7.8 Netraukti nurašymo dokumentus pagal tipus

Jei norite, kad tam tikrų sandėlio nurašymo dokumentų informacija nebūtų traukiama į GPAIS ataskaitą, šiems dokumentams reikia naudoti atskirą tipą, kurį pasirinksite nurašymo dokumente.

- Tipas GPAIS
- Kodas MAHA\_NOT\_tyyp
- Parametras 1 Nurašymo dokumento tipas

#### GPAIS

| TIDAS        | CRAIC                                                                                              |
|--------------|----------------------------------------------------------------------------------------------------|
| TIPAS        | GPAIS                                                                                              |
| KODAS        | MAHA_NOT_tyyp                                                                                      |
| PARAMETRAS 1 | NE_GPAIS                                                                                           |
| PARAMETRAS 2 |                                                                                                    |
| PARAMETRAS 3 |                                                                                                    |
| PARAMETRAS 4 |                                                                                                    |
| APRAŠYMAS    | "PARAMETRAS 1" - per kablelį išvardinkite nurašymo dokumento<br>tipus, kurių netraukti į apskaitą. |

Sandėlio nurašymo dokumento tipą galite susikurti: NUSTATYMAI→PAGRINDINIAI NUSTATYMAI→SANDĖLIO NUSTATYMAI → Sandėlio nurašymo dokumento tipai

## 7.9 Gavimo būdas

#### 7.9.1 Gavimo būdo priskyrimas

Gavimo būdas priskiriamas šiuo eiliškumu:

- Tikrinama ar dokumentas yra gamybos lentelė ir eilutėse į esančio sandėlio duomenų lauke TRAUKTI\_GAMYBA\_I\_GPAIS nurodyta reikšmė TAIP ir ar prekės kortelės duomenų lauke Prekės objektas (kodas - PACK\_0BJ) reikšmė nėra Gaminių pripildyta pakuotė – tuomet gavimo būdas PAGAMINTA
- Tikrinama ar dokumentas yra nurašymas nuo sandėlio ir sandėlis atitinka transporto parametro kodas - Nurasymo\_dokumentas laukelyje **Parametras 1** esantį sandėlį ir prekės klasė atitinka transporto parametro kodas - Nurasymo\_dokumentas laukelyje **Parametras 2** esančią prekės klasę - tuomet gavimo būdas PAGAMINTA
- Tikrinama ar dokumentas yra pardavimo sąskaita, prekės istorijoje tikrinama ar kiekis yra teigiamas ir ar nėra transporto parametro negativeinvoices laukelis Parametras 1 reikšmė NO – tuomet gavimo būdas SUSIGRĄŽINTA
- Tikrinama ar dokumentas yra pardavimo sąskaita, tikrinama ar prekės kortelės kortelės duomenų lauko Prekės objektas (kodas - PACK\_0BJ) reikšmė yra Daugkartinė pakuotė, jeigu taip, tuomet:
  - Tikrinama ar prekės kodo pabaiga sutampa su transporto parametro kodas -GroupedItems laukelyje Parametras 1 nurodyta reikšme - tuomet gavimo būdas SUSIGRĄŽINTA
- Tikrinama ar dokumentas yra pardavimo sąskaita, tikrinama ar prekės kortelės kortelės

duomenų lauko **Prekės objektas** (kodas - PACK\_OBJ) reikšmė yra **Daugkartinė pakuotė** ir tiekėjo kortelėje (tikrinama pagal SAND ID, t.y. iš kokio tiekėjo prekė buvo nupirkta) nurodytas objekto lygis sutampa su transporto parametre kodas - GPAIS\_OBJECT laukelyje **Parametras 1** nurodytu objekto lygiu ir su **PARAMETRAS 2** arba **PARAMETRAS 3** esančiu objektu, jeigu sutampa, tuomet:

- Jeigu tiekėjo objekto kodas sutampa su laukelio PARAMETRAS 2 reikšme tuomet gavimo būdas PAGAMINTA
- Jeigu tiekėjo objekto kodas sutampa su laukelio PARAMETRAS 3 reikšme tuomet gavimo būdas IMPORTUOTA, ĮVEŽTA
- Tikrinamas prekės sandėlio ID, tuomet tikrinama ar transporto parametro suppliers\_origin\_country laukelyje Parametras 1 nurodyti tiekėjai, tikrinama ar Parametras 2 laukelyje nurodyta kilmės šalis nesutampa su prekių priėmimo dokumento eilutėse nurodyta kilmės šalimi ir laukelyje Parametras 4 esanti reikšmė nesutampa su prekių priėmimo eilutėse esančiu sandėliu - tuomet gavimo būdas iš laukelio Parametras 3.
- Tikrinamas transporto parametro gavimobudas laukelyje Parametras 1 nurodyti tiekėjai su prekių priėmimuose esančiais tiekėjais, tikrinama ar prekės kortelėje nėra užpildytas duomenų laukas GPAIS pack gavimo būdas, kur reikšmė yra PAGAMINTA ir parametras 3 reikšmė PAGAMINTA – tuomet gavimo būdas iš laukelio Parametras 2
- Tikrinamas prekės kortelės duomenų laukas GPAIS pack gavimo būdas, ar reikšmė yra PAGAMINTA, jeigu taip – tuomet gavimo būdas PAGAMINTA
- Kitais atvejais gavimo būdas IMPORTUOTA, ĮVEŽTA

#### 7.9.2 Tiekėjo pirkta šalis

Tiekėjo pirkta šalis tikrinama tokiu eiliškumu:

- 1. Tikrinama prekių priėmime eilutėse esanti kilmės šalis, jeigu neužpildyta
- 2. Tikrinama prekių priėmimo antraštėje esantis laukelis **Šalis siuntėja**, jeigu neužpildyta
- 3. Tikrinamas tiekėjo kortelės laukelis šalis

Directo yra galimybė konkretiems tiekėjams priskirti gavimo būdą:

- Tipas GPAIS
- Kodas GAVIMOBUDAS
- "PARAMETRAS 1" įrašome tiekėjų kodus,
- "PARAMETRAS 2" reikšmė:
- 1. Importuota (ivežta)
- 2. Pagaminta
- 3. Susigražinta
- PARAMETRAS 3 įvedame gavimo būdą PAGAMINTA, jeigu parametre 1 ir parametre 2 įvestos reikšmės nera taikomos ir gavimo būdas priskiriamas iš prekės kortelės duomenų lauko GPAIS Pakuotes Gavimo budas (kodas - GPAIS\_PACK\_gavimoBudas). Šiame laukelyje galima tik viena reikšmė PAGAMINTA

#### GPAIS

| TIPAS                                     | GPAIS                                                             |        |
|-------------------------------------------|-------------------------------------------------------------------|--------|
| KODAS                                     | GAVIMOBUDAS                                                       |        |
| PARAMETRAS 1                              | PER                                                               |        |
|                                           |                                                                   | 2      |
| PARAMETRAS 2                              | Susigražinta                                                      |        |
|                                           | Pagaminta                                                         |        |
| PARAMETRAS 3                              |                                                                   |        |
| PARAMETRAS 3<br>PARAMETRAS 4              |                                                                   |        |
| PARAMETRAS 3<br>PARAMETRAS 4<br>APRAŠYMAS | "PARAMETRAS 1" įrašome tiekėjų kodus,                             |        |
| PARAMETRAS 3<br>PARAMETRAS 4<br>APRAŠYMAS | "PARAMETRAS 1" įrašome tiekėjų kodus,<br>"PARAMETRAS 2" reikšmės: | *<br>• |

GPAIS'e gavimo būdai atsispindi:

- 1. CL140:1:2017-02-22 Importuota (įvežta)
- 2. CL140:2:2017-02-22 Pagaminta
- 3. CL140:3:2017-02-22 Susigrąžinta

Pirmiausia tikrinamas transporto parametras **GAVIMOBUDAS**, vėliau prekės duomenų laukas kodu GPAIS\_PACK\_gavimoBudas.

## 7.10 Traukti neigiamus kiekius į žurnalą

Directo sistemoje yra galimybė, atiduoti į GPAIS aplinką neigiamus kiekius. Tam reikia sukurti transporto parametrą:

- Tipas GPAIS
- Kodas IncludeNegativeQuantities
- "PARAMETRAS 1" YES, NO

| TIPAS        | GPAIS                                                                                                    |   |
|--------------|----------------------------------------------------------------------------------------------------|---|
| KODAS        | IncludeNegativeQuantities                                                                                                  |   |
| PARAMETRAS 1 | YES                                                                                                    | 1 |
| PARAMETRAS 2 |                                                                                                    |   |
| PARAMETRAS 3 |                                                                                                    |   |
| PARAMETRAS 4 |                                                                                                    |   |
| APRAŠYMAS    | Jeigu parametre 1 - YES, neigiami kiekiai bus traukiami.<br>Jeigu įrašyta NO - neigiami kiekiai nebus traukiami į žurnalą. | 1 |

Jeigu parametre 1 įrašyta YES, neigiami kiekiai bus traukiami. Jeigu parametre 1 įrašyta NO arba tuščia - neigiami kiekiai nebus traukiami į žurnalą.

# 8. 🗃 Dažniausiai užduodami klausimai

#### 8.1. Klausimas (Prekės pavadinimas):

Prekės pavadinimas negali būti ilgesnis nei 100 simbolių.

Šį skaičių sudaro:

- Raidės;
- Tarpai tarp žodžių;
- Kiti skyrybos ženklai, pvz. ","

Pavadinimas iš duomenų laukų **GPAIS Prekes pavadinimas, Prekes pavadinimas2, Prekes pavadinimas3** bus sutrumpintas iki 100 simbolių. Jeigu laukelis bus neužpildytas, pavadinimą Directo paims iš prekės kortelės laukelio PAVADINIMAS, kuris nėra trumpinamas. Jeigu prekės korteles pavadinimas bus ilgesnis negu 100 simbolių, tada prekė neįsikels į GPAIS.

| Pridėti laukai                       |                                 |   |                     |
|--------------------------------------|---------------------------------|---|---------------------|
| Tipas                                | Turinys                         |   | Parametras          |
| Svoris NETO, kg                      | × 1×                            |   |                     |
| GPAIS Prekes tipas                   | ✓ prekinisVienetas              | ~ | 2022-12-21 16:40:18 |
| GPAIS Prekes pavadinimas             | ~                               |   | 4                   |
| GPAIS Prekes svoris (kiekis Tonomis) | ✓ 0,0021                        |   |                     |
| GPAIS Preke pradeta Tiekti Nuo       | ▶ 10.08.2022                    |   |                     |
| GPAIS Preke: ar buitine yranga ?     | ✓ nenaudojama                   | ~ |                     |
| GPAIS preke: baterijos rušis         | <ul> <li>nenaudojama</li> </ul> | ~ |                     |
| GPAIS Preke: chemine sudetis         | ✓ nenaudojama                   | ~ |                     |
| GPAIS Preke: ar baterija imontuota ? | ✓ nenaudojama                   | ~ |                     |
| GPAIS Prekes klasifikacija           | ✓ nenaudojama                   | ~ |                     |
|                                      |                                 |   |                     |

## 8.2. Kelių prekės kortelių sugrupavimas

Jeigu yra prekės kortelių, kurios turi vienodus kodus, tik skirtingas pabaigas ir jų kiekius reikia sutraukti į vieną eilutę, tuomet:

- Reikia užpildyti transporto parametrą:
  - Kodas: GroupedItems
  - Tipas: GPAIS
  - Parametras 1: Prekės kodo pabaiga, kurias prekes reikia sutraukti

#### ARBA

2025/07/29 05:22

 Reikia užpildyti prekės kortelės duomenų lauką Gpais prekės kodas (kodas -GPAIS\_PREKES\_KODAS)

## 8.3. Klausimas(svoris):

Svoris gali būti nurodytas iki 6 skaičių išraiška.

Jei skaičių bus daugiau - į GPAIS sistemą prekė nebus įkelta.

# 8.4. Klausimas (daugkartinėužstatinė / NEužstatinė, vienkartinėužstatinė / NEužstatinė):

Kaip Directo sistemoje nusirodyti šias pakuotes:

- 1. daugkartinėužstatinė;
- 2. vienkartinėužstatinė.
- 3. daugkartinėNEužstatinė;
- 4. vienkartinėNEužstatinė.

#### Paaiškinimas:

- 1. daugkartinėužstatinė;
- 2. vienkartinėužstatinė.

Directo sistemoje yra kaip atskiras pakuotės tipas, t. y. "GPAIS PrekinisVienetas Pakuotės tipas",

kuriame atitinkamai pasirenkama pakuotė:

| 2 | GPAIS Prekes klasifikacija                           | ۷  |                                       |   | _ |
|---|------------------------------------------------------|----|---------------------------------------|---|---|
| I | GPAIS PrekinisVienetas Pakuotės tipas                | ۷  | · · · · · · · · · · · · · · · · · · · |   |   |
| Ē | GPAIS PrekinisVienetas Pakuotės: Organizacijos kodas | ۲  |                                       |   |   |
|   | GPAIS PrekinisVienetas Pakuotės: Pakuotės kodas      | ۲  | daugkartineUzstatinePakuote           |   |   |
|   | GPAIS PrekinisVienetas Pakuotės: pakuočių skaičius   | ۰. | Vienkaruneozstatiner akuote           | - |   |
|   | GPAIS PrekinisVienetas Pakuotės: Pradėta Tiekti Nuo  | ۳  |                                       |   |   |
|   | GPAIS PrekinisVienetas Pakuotės: Tiekta Iki          | ۳  |                                       |   |   |
|   |                                                      | -  |                                       |   |   |

- 1. daugkartinėNEužstatinė;
- 2. vienkartinėNEužstatinė.

Šių pakuočių atskiro tipo nėra, todėl joms reikia rinktis "pvPakuotė" ir ties "GPAIS Pakuotė: Ar perdirbama?" bei "GPAIS Pakuotė: Ar vienkartinė?" nurodyti, ar tai perdirbama ar neperdirbama, ir tai vienkartinė ar daugkartinė pakuotė.

| GPAIS PrekinisVienetas Pakuotes: Pradeta Tiekti I | Nuo *                                                                                                    |
|---------------------------------------------------|----------------------------------------------------------------------------------------------------|
| CIPALE Prokinis Monotas Pakuotės: Tiekta iki      |                                                                                                    |
| GPAIS Pakuotės tipas                              | v pvPakuote v                                                                                                    |
| or your avoices pavaonimas                        | •                                                                                                    |
| GPAIS Pakuotės kategorija                         | - I generalized a state of the state of the |
| GPAIS Pakuotės rūšis                              | per avoire                                                                                                    |
| GPAIS Pakuotė: kiekis pakuotėje                   |                                                                                                    |
| GPAIS Pakuoté: Ar perdirbarna ?                   | * *                                                                                                    |
| GPAIS Pakuoté: Ar vienkartiné ?                   | * *                                                                                                    |
| GPAIS Pakuoté: Svoris                             | *                                                                                                    |
| GPAIS Pakuoté: Pradéta Tiekti Nuo                 | *                                                                                                    |
| GPAIS Pakuotė: Tiekta Iki                         | *                                                                                                    |
| OF AND T BRUDLES 2 TIPES                          | · pri anole ·                                                                                                    |
|                                                   |                                                                                                    |

#### 8.5. Klausimas (Duomenų importas iš Excel):

Duomenų laukus galima užpildyti importuojant informaciją iš Excel failo.

Importą galite atlikti patys, jei turite importo modulį, arba dėl importo darbų kreipkitės į Directo kolektyvą el. paštu pagalba@directo.lt.

Žemiau pavyzdyje pavaizduota, kaip turi atrodyti užpildytas Excel, jei naudojama viena pakuotė.

Jei reikia informacijos apie antrą pakuotę, geltona spalva pažymėtus stulpelių pavadinimus kopijuojama į dešinę ir atitinkamai pildoma informaciją apie antrą pakuotę.

| 4 |          | 8               | ć           | 0        | 6             | F.         | ű           | н                                    | 1                                      | 1          | κ          | L           | м         | N             | 0          |
|---|----------|-----------------|-------------|----------|---------------|------------|-------------|--------------------------------------|----------------------------------------|------------|------------|-------------|-----------|---------------|------------|
|   | OFFICTO  | GPAIS_ITEM_type | GPAIS_ITTM  | GPMIS_IT | GPAIS_ITEM_   | GPAIS_PACK | GRAIS_PACK_ | GRAIS_RADIC_kategorija               | GPAIS_PACK_runh                        | GPAIS_PACE | GRAIS_PACK | GPAIS_PACE  | GRAB_PACK | GRAIS_PACK_   | GPAIS_PACE |
|   | PREMIS   |                 | pavadinima  | EM_svori | pradetaTiekti | TYPE       | pavadinimas |                                      |                                        | kiekisPaka | perdittan  | pieskartine | _moris    | pradetaTiekti | tiektaiki  |
| 1 | RODAS    |                 | 4           | 4        | Nuo           |            |             |                                      |                                        | oteje      | a          |             |           | Nao           |            |
| 2 | PAVYZDYS | prekintsWenetas | Pavadinimas |          | 26.02.2005    | pyPakuote  | talpa       | CL138(1:2014-00-00/Prekine (pirmine) | CL130:12:2000-01-01/Plastikine pirmine | 1          | Telp       | Telp        | 6.000058  | 26.02.2036    |            |
| 2 |          |                 |             |          |               |            |             |                                      |                                        |            |            |             |           |               |            |
| 4 |          |                 |             |          |               |            |             |                                      |                                        |            |            |             |           |               |            |
| 3 |          |                 |             |          |               |            |             |                                      |                                        |            |            |             |           |               |            |
| 6 |          |                 |             |          |               |            |             |                                      |                                        |            |            |             |           |               |            |
| - |          |                 |             |          |               |            |             |                                      |                                        |            |            |             |           |               |            |

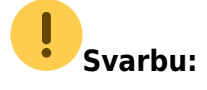

- Svoris informacija nurodoma Tonomis;
- Datos formatas jei reikia nurodyti datą, naudojamas formatas yra 1.1.2018.

#### 8.6. Klausimas (Sandėlis):

Jeigu norite, kad tam tikro sandėlio netrauktų į GPAIS ataskaitą, atlikti šiuos veiksmus:

- 1. Eikite: SANDĖLIS → Nustatymai → Sandėlių sąrašas;
- Paspaudę ant pasirinkto sandėlio kodo duomenų lauke "GPAIS: neformuoti žurnalo šiam sandėliui" pasirinkite "TAIP".

| Pridėti laukai                                                                                                    |      |   |
|----------------------------------------------------------------------------------------------------|------|---|
| Tipas                                                                                                    |      |   |
| GPAIS: neformuoti 🗠                                                                                                    | TAIP |   |
| , in the second second se |      | • |

#### 8.7. Klausimas (dokumentų pavadinimai):

Dokumentai patenkantys į GPAIS žurnalą (raidės reiškia dokumento pavadinimą, o skaičiai - dokumento numerį):

- ARVE180000 sąskaitos dokumentas ;
- MAHA180000 nurašymo dokumentas ;
- LINV180000 inventorizacijos dokumentas ;
- LAH180000 pristatymo dokumentas ;
- SIS180000 prekių priėmimo dokumentas;
- TAG180000 grąžintų prekių dokumentas .

# 8.8. Klausimas (prekių grąžinimas, jei grąžinama kita pakuotė):

- 1. Sukuriama prekės kortelė, kurios informacija bus naudojama prekių grąžinimo metu, pvz. prekei "PR00021" grąžinimo metu bus naudojama prekė "PR00021\_GRAZINIMAS":
  - "PR00021\_GRAZINIMAS" prekės kortelėje reikia užpildyti visus reikiamus GPAIS laukus;
  - "PR00021\_GRAZINIMAS" prekės informacija turi būti pateikta GPAIS, t. y. ši prekė turi būti išsiųsta į GPAIS kartu su visų kitų prekių sąrašu;
- Prekės kortelėje "PR00021" priskiriama prekė, pagal kurią bus formuojami grąžinimo įrašai GPAIS sistemai. Prekės kortelėje "PR00021" duomenų lauke "GPAIS: grąžinama prekė" (duomenų lauko kodas: GPAIS\_ITEM\_FOR\_RETURN) nurodome prekės kodą "PR00021\_GRAZINIMAS";
- 3. Gražinimo atveju į GPAIS žiniaraštį informacija bus formuojama pagal "GPAIS: grąžinama prekė" duomenų lauke nurodytą informaciją;

GPAIS sistema, kad tai gražinimas, žinos pagal žurnalo stulpelio "gavimoBudas" informaciją, grąžinimo metu atsispindės "CL140:3:2017-02-22::Susigražinta". Ši sąlyga galios, jeigu nebus užpildytas transporto parametras 6.2.

| Nux 1012 | 019                      | ki: 17.01.2019          | Ataskaitos veiksmas: | Zumalas Prekës:    |                            | Prekės tipas: prekinis Vienetas | GPAIS Prekës bûklê:             | ATASKAITA |             |            |
|----------|--------------------------|-------------------------|----------------------|--------------------|----------------------------|---------------------------------|---------------------------------|-----------|-------------|------------|
| A Perk   | elti furnala j GPAIS sis | terna 🗲 Persiustijvykiu | a su klaiderris      |                    |                            |                                 |                                 |           |             |            |
| jughis   | registracijosid          | produktoKodas           | Teki                 | nofilvikalData gov | virneliudas                |                                 |                                 |           |             |            |
|          | 12345                    | PR00021                 | 2019-                | -01-16 CL1         | 140:1:2017-02-22:Importuot | ta (ivežta) CL118:0             | P.2016-12-07::Didmenine prekyba | 10        | ARVE1900004 | 2019-01-16 |
|          | 12345                    | PR00021_GRAZINIM        | AS 2019-             | 01-17 CL1          | 140:3:2017-02-22 Susigradi | inta CL118.0                    | P.2016-12-07::Didmenine prekyba | 5         | ARVE1900005 | 2019-01-17 |

# 8.9. Klausimas (Kaip užpildyti elektros įrangą ir bateriją):

- Pirmame prekės tipe pasirinkite prekinį vienetą ir apsirašykite reikiamą informaciją bei pakuotes;
- Antrame prekės tipe apsirašykite arba bateriją (jei tai baterija), arba el. įrangą (jei tai el. įranga).

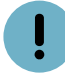

Jei turite elektros įrangą su įmontuota baterija:

- Pirmame prekės tipe pasirinkite prekinį vienetą ir apsirašykite reikiamą informaciją bei pakuotes;
- Antrame prekės tipe apsirašykite el. įrangą;
- Trečiame prekės tipe apsirašykite bateriją.

Keliant informaciją į GPAIS sistemą persikels prekinis vienetas su pakuotėmis bei užsipildys atitinkamai el. įrangos bei baterijų žurnalai.

## 8.10. Kokie dokumentai patenka į GPAIS

Į GPAIS patenka visi sandėlį keičiantys dokumentai išskyrus prekių priėmimus ir judėjimus.

Gali patekti neigiami prekių priėmimai, jeigu priėmimo tiekėjo kodas nurodytas transporto parametre, kurio kodas NegativeStockReceipts.

## 8.11. Kokios prekės traukiamos į žurnalą?

Į žurnalą patenka:

- 1. Prekės, kurių duomenų lauke **Prekės objektas** (kodas PACK\_0BJ) reikšmė yra **Daugkartinė** pakuotė arba
- 2. Prekių SAND ID rezultatas, kurių tiekėjo kortelės laukelyje Šalis reikšmė nėra LT arba
- Prekių SAND ID rezultatas, kurių tiekėjo kodas nurodytas transporto parametro kodu SpecSuppliers laukelyje Parametras 1 arba
- 4. Transporto parametre kodu SpecSuppliers laukelyje **Parametras 1** nurodyta reikšmė **ALL** arba
- 5. Transporto parametro suppliers\_origin\_country laukelyje Parametras 1 nurodyti tiekėjai, išskyrus prekes, kur prekių priėmimo dokumento eilutėse kilmės šalis yra nurodyta laukelyje Parametras 2. Logika suveiks, tik tuo atveju, jeigu bus užpildyti laukeliai Parametras 1 ir Parametras 2. Jeigu priekių priėmime esančioms prekių eilutėms kilmės šalis nėra nurodyta, prekės nepatenka į GPAIS ataskaitą. Jeigu laukelyje Parametras4 nurodyta

reikšmė sutampa su prekių priėmimo eilutėse esančiu sandėliu, tuomet eilutėse esanti kilmės šalis netikrinama

#### 8.12. Kokios prekės netraukiamos į GPAIS ataskaitą?

- 1. Prekių judėjimo dokumentai
- Prekių priėmimo dokumentai, išskyrus atvejus, jeigu transporto parametro kodas -NegativeStockReceipts laukelyje PARAMETRAS 1 yra išvardinti tiekėjų kodai, kurių informacija turi patekti į GPAIS sistemą
- 3. Dokumentai, kurie yra nurodyti transporto parametro kodas GPAIS\_NOT\_DOC laukelyje Parametras 1
- 4. Prekės tipai, kurie yra nurodytas transporto parametre kodas NO\_SALE\_FOR\_EU laukelyje Parametras 1
- 5. Nurašymo nuo sandėlio dokumentai, kurių tipai yra nurodyti transporto parametro kodas -MAHA\_NOT\_tyyp laukelyje Parametras 1 ir sandėlio kodas nėra nurodytas transporto parametro kodas - Nurasymo\_dokumentas laukelyje Parametras 1 ir prekės klasė nėra nurodyta transporto parametro kodas - Nurasymo\_dokumentas laukelyje Parametras 2
- Prekės, kurių duomenų lauke Prekės objektas (kodas PACK\_0BJ) reikšmė yra Daugkartinė pakuotė ir dokumentas yra pardavimo sąskaita ir sąskaitos tipas yra nurodytas transporto parametre kodas - GPAIS\_INVOICE\_TYPE laukelyje Parametras 1
- Gamybos lentelės dokumentai, kur eilutėse į esančio sandėlio duomenų lauke TRAUKTI\_GAMYBA\_I\_GPAIS nurodyta reikšmė TAIP ir prekės kortelės duomenų lauko PACK\_OBJ reikšmė yra Gaminių pripildyta pakuotė

# 8.13. Pakuočių rūšys (klasifikatoriai)

Directo sistemoje pakuočių rūšių klasifikatoriai buvo atnaujinti 2024.03.01

From: https://wiki.directo.ee/ - Directo Help

Permanent link: https://wiki.directo.ee/lt/gpais\_ataskaita?rev=1721718389

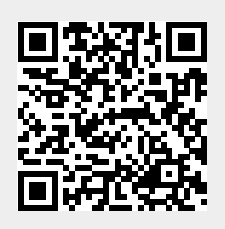

Last update: 2024/07/23 10:06